وزارت بهداشت، درمان و آموزش پزشکی معاونت بهداشت مركز سلامت محط وكار

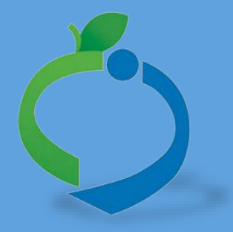

## سامانه جامع مديريت بازرسي

مرکز سلامت محیط و کار

# سوالات رايج سامانه جامع مديريت بازرسي

نگارش ۱

سامانه جامع مدیریت بازرسی مرکز سلامت محیط و کار

سوالات رایج سامانه جامع مدیریت بازرسی

### شناسنامه راهنما

| نام فایل      | سوالات رايج سامانه جامع مديريت بازرسي   |
|---------------|-----------------------------------------|
| نگارش         | ١                                       |
| تاريخ صدور    | ۱۳۹۷/۷/۱۵                               |
| شرح فایل      | راهنمای کار با نرم افزار اندروید بازرسی |
| نویسنده/مترجم | مهنوش باهوش                             |

### تاریخچه بازنگری

| نام فایل                              | نسخه | شرح تغييرات       | تاريخ     | نویسنده / ویراستار |
|---------------------------------------|------|-------------------|-----------|--------------------|
| سوالات رايج سامانه جامع مديريت بازرسي | ١,٠  | تدوین راهنمای کلی | ۱۳۹۷/۷/۱۵ | مهنوش باهوش        |

سامانه جامع مدیریت بازرسی مرکز سلامت محیط و کار

سوالات رايح سامانه جامع مديريت بازرسى

## فهرست مطالب

| ۵    | موارد عمومی                                                                                                    |
|------|----------------------------------------------------------------------------------------------------|
| ۵    | در صورت ثبت نادرست اطلاعات در سامانه چه کار باید بکنیم ؟                                                       |
|      | در هنگام ورود به سامانه با مرورگر فایرفاکس ، پیام نصب فایر فاکس نمایش داده میشود و پس از نصب نیز خطا مرتفع     |
| ۵    | نمیگردد؟                                                                                                    |
| ۶    | در هنگام گزارش گیری از تعداد واحد های موجود، تعداد واحد ها از کارتابل واحد ها بیشتر میشود؟                     |
| ۶    | چرا نتایج کارتابل "واحد-بازرسی" با کارتابل "بازرسی آرشیو" یکی نمیباشد؟                                         |
| ۶    | چگونه محل استخراج گزارشات را به دست بیاوریم؟                                                                   |
| ۶    | چرا در صورت ورود به صورت "آفلاین" به نرم افزار اندروید بازرسی، امکان دریافت واحد ها وجود ندارد؟                |
| ۶    | در هنگام ثبت واحد "نوع واحد" به اشتباه ثبت شده است، آيا امكان ويرايش نوع واحد وجود دارد؟                       |
| ۷    | چرا تعدادی از واحد ها در کارتابل سرپرست مرکز بهداشتی درمانی؛ جهت تایید بازرسی نمایش داده نمیشود؟               |
| ۷    | چرا در هنگام ویرایش کارشناس، امکان ویرایش تاریخ تولد و شماره ملی وجود ندارد؟                                   |
| ٧    | چرا در هنگام ثبت موقعیت مکانی واحد ها در سامانه بازرسی، اطلاعاتی نمایش نمیدهد؟                                 |
| واجه | در هنگام تایید بازرسی، در کارتابل بازرسی با پیام "لطفا بازرسی هایی را انتخاب کنید که تعیین وضعیت نشده باشند" ه |
| ٧    | ميشويم؟                                                                                                    |
| ۷    | عدد نمایش داده شده در کنار نام گزارش به چه منظور استفاده میشود؟                                                |
| د؟ ۲ | در هنگام گزارش گیری "گزارش تعداد بازرسی های انجام شده" و تعداد "بازرسی های ثبت شده" چه تفاوتی با هم دارن       |
| ۷    | بازرسی ثبت شده در کارتابل بازرسی آرشیو نمایش داده نمیشود؟                                                      |
| ٨    | نحوه تایید ممیزی در سامانه جامع مدیریت بازرسی توسط مسئول فنی به چه صورت است؟                                   |
| л    | حرفه ای                                                                                                    |

سامانه جامع مدیریت بازرسی مرکز سلامت محیط د کار

سوالات رایج سامانه جامع مدیریت بازرسی

| ت    | چرا در هنگام بارگذاری معاینات سلامت شغلی، با پیام "شماره ملی نامعتبر میباشد" مواجه میشویم ولی دکمه "اطلاعات  |
|------|----------------------------------------------------------------------------------------------------|
| ٨    | مورد تایید است" فعال میباشد؟                                                                                 |
| ٨    | چرا امکان بارگذاری واحد های "تک کارگاهی" و یا "چندکارگاهی" در نرم افزار اندروید بازرسی وجود ندارد؟           |
| ٨    | چرا معاینات که به صورت خارج از محدوده ثبت شده اند، در کارتابل "معاینات سلامت شغلی" نمایش داده نمیشوند؟       |
| ٩    | طریقه ثبت درجه خطر واحد ها به وسیله نرم افزار اندروید بازرسی چگونه است ؟                                     |
| 9    | محيط                                                                                                    |
| ٩    | طغیان توسط کارشناس مربوطه ثبت گردیده ولی در کارتابل کارشناس مسئول جهت تایید مشاهده نمیشود ؟                  |
| ت در | کلرسنجی های ثبت شده توسط بازرس ، در کارتابل کلرسنجی آرشیو، قابل رویت توسط کارشناسان مرکز بهداشت نیس          |
| ٩    | صورتی که در کارتابل رابط دانشگاه نمایش داده میشود؟                                                           |
| ٩    | در کارتابل "طغیان بیماری های حاصله از آب و غذا" دکمه ای برای تایید اطلاعات وجود ندارد؟                       |
| ٩    | چرا بازرس مرکز بهداشت، در فرم ثبت کلرسنجی یا نمونه برداری سامانه آبرسانی مشاهده نمیکند؟                      |
| ٩    | چرا جهت ثبت کلرسنجی یا نمونه برداری از واحدهایی مانند منزل، هتل و… چه کار باید بکنیم؟                        |
| اده  | چرا در هنگام ثبت کلرسنجی بازرس از خانه های بهداشت، نام خانه های بهداشت در کارتابل کلرسنجی آرشیو نمایش د      |
| ١٠   | نميشود؟                                                                                                    |
| ١٠   | در مراحل تایید کارت بهداشت، اشتباهاتی صورت گرفته است، جهت اصلاح چه باید بکنیم ؟                              |
| ١٠   | کارشناس آزمایشگاه، نمونه برداری های انجام شده را در کارتابل آزمایشگاه مشاهده نمیکند؟                         |
| ".   | چرا با وجود ثبت نتایج آزمایشات آب و فاضلاب، مقادیر گزارشات مربوط کمتر از کارتابل "نتایج آزمایشات آب و فاضلاب |
| ١٠   | میباشد؟                                                                                                    |
| ۱۱   | نحوه ثبت نهایی گزارش فوری طغیان منتقله از آب و غذا به چه صورت انجام میشود؟                                   |
|      | فہرست تصاویر                                                                                                 |
| ٦    | شکل ۱- راهنمای گزارشات                                                                                       |
| ۱۰   | شکل ۲- تخصیص آز مایشگاه                                                                                      |

سامانه جامع مديريت بازرسي ا مرکز سلامت محط و کار

سوالات رايج سامانه جامع مديريت مازرسي

### موارد عمومي

در صورت ثبت نادرست اطلاعات در سامانه چه کار باید بکنیم ؟

در صورت ثبت نادرست اطلاعات کاربر ثبت کننده میتواند در روز جاری اطلاعات ثبت شده را حذف نماید.حذف اطلاعات فقط توسط کاربر ثبت کننده و در روز جاری امکان پذیر است . بخش پشتیبانی امکان حذف اطلاعات ثبت شده را ندارد.

در هنگام ورود به سامانه با مرور گر فایرفاکس ، پیام نصب فایر فاکس نمایش داده میشود و پس از نصب نیز خطا مرتفع نمیگردد؟

سامانه بازرسی (سیلورلایت) فقط بر روی مرورگر فایر فاکس با ورژن ESR قابل اجرا میباشد، جهت ورود به سامانه جامع بازرسی از مرورگر فایر فاکس با ورژن اعلام شده یا مرورگر اینترنت اکسپلورر استفاد نمائید. جهت دانلود نرم افزار ESR بر روی لینک زیر کلیک کنید:

دانلود ESR برای ویندوز های ۳۲ بیتی

دانلود ESR برای ویندوز های ۶۴ بیت<u>ی</u>

در هنگام دریافت فایل اکسل از بخش های مختلف سامانه، با پیام "لطفا دوباره وارد شوید" مواجه میشویم؟

به دلایل امنیتی، پس از گذشت یک بازه زمانی مشخص از ورود به سامانه، جهت دریافت خروجی اکسل باید دوباره وارد سامانه شوید.

درهنگام ثبت کارشناس جدید با پیام "شماره ملی تکراری میباشد" مواجه میشوم؟

شماره ملی کارشناس مورد نظر قبلا در سامانه ثبت شده است ، برای بررسی تقسیمات جاری کاربر و انتقال کاربر به تقسیمات جدید ، با بخش پشتیبانی با شماره( ۸- ۸۱۴۵۵۵۲۷ - ۰۲۱) تماس حاصل نمائید.

جهت حذف یک مرکز خدمات جامع سلامت چه باید بکنیم ؟

ابتدا تمامی بازرسی هایی که در این مرکز ثبت شده اند باید تایید نهایی شوند، در صورتی که در این تقسیمات نمونه برداری آب یا مواد غذایی ثبت شده است نتایج مربوطه نیز ثبت گردد، تمامی حساب کاربری های موجود در این تقسیمات غیر فعال شود (محیط و حرفه ای) ، تمامی واحد های محیط و حرفه ای به تقسیمات جدید انتقال پیدا کنند و سپس جهت حذف تقسیمات از سامانه ، با مسئول سامانه جامع بازرسی مکاتبه شود.

آدرس ایمیل مسئول سامانه جامع مدیریت بازرسی:

(Beiglou@health.gov.ir)

سامانه جامع مديريت بازرسي مركز سلامت محط وكار

سوالات رايج سامانه جامع مديريت مازرسي

در هنگام گزارش گیری از تعداد واحد های موجود، تعداد واحد ها از کارتابل واحد ها بیشتر میشود؟ در هنگام گزارش گیری اگر واحدی یک روز از سال نیز فعال بوده باشد در گزارشات لحاظ میگردد، در صورتی که کارتابل واحد ها، واحدهایی که در حال حاضر فعال هستند را نمایش میدهد. به عنوان مثال گزارش در گزارش "تعداد کل واحد های بهداشت محیط (۸۰۵۵)" اگر در تقسیمات <u>x</u>و در شش ماهه اول سال، <u>۵۰۰</u> واحد داشته باشیم که از این تعداد <u>۲۰۱</u> واحد غیر فعال شوند، در شش ماهه دوم سال نیز <u>۵۰۰</u> واحد جدید ثبت شود، در هنگام گزارش گیری سالیانه برای تقسیمات <u>x</u> واحد های بهداشت محیط <u>۱۰۰۰</u> واحد نمایش داده میشود، در حالی که در کارتابل واحد ها تعداد واحد های بهداشت محیط <u>۹۰۰</u> واحد نمایش داده میشود. این مثال برای گزارش "تعداد واحد های بهداشت حرفه ای (۴۹۹۰)" نیز صدق محیط <u>۹۰۰</u> واحد نمایش داده میشود. این مثال برای گزارش "تعداد کل واحدهای بهداشت حرفه ای (۴۹۹۰)" نیز صدق

چرا نتایج کارتابل "واحد-باز *ر*سی" با کارتابل "باز *ر*سی آ *ر*شیو" یکی نمیباشد؟ در کارتابل واحد-بازرسی اطلاعات واحد ها بر اساس وضعیت انجام بازرسی بر روی واحد نمایش داده میشود، ملاک نمایش تاریخ انجام بازرسی میباشد، در حالی که در کارتابل "بازرسی آرشیو" بازرسی های انجام شده بر روی واحد نمایش داده میشود و میتوان اطلاعات بازرسی های انجام شده را به وسیله فیلتر "تاریخ انجام بازرسی"، "تاریخ ثبت بازرسی" و یا تاریخ "تایید باز رسی" به دست آورد.

چگونه محل استخراج گزارشات *ر*ا به دست بیاوریم؟

در فرم گزارش گیری ، گزینه ای با عنوان "راهنما" وجود دارد که به وسیله آن میتوان محل استخراج گزارشات را به دست آورد.

|                                                                                    | تعداد کل واحد ها (7270)-ماهانه            |  |
|------------------------------------------------------------------------------------|-------------------------------------------|--|
| <ul> <li>ئقسىمات دانشگاهى نمايش گزارش: انتخاب كنيد</li> </ul>                      | ی تقسیمات کشوری<br>جاتقسیمات دانشگاهه . – |  |
| تنخاب کیید - شبکه/مرکز بهداشت : انتخاب کیید - مرکز خدمات جامع سالامت انتخاب کیید - | دانشگاه :                                 |  |
| انتخاب کنید -                                                                      | خانه بهداشت/پایگاه:                       |  |
| تنځاب کیپد 🔹 نوع واحد : 👘 سهریور 1397 👻                                            | گروه نوع واحد :                           |  |
| اى - ايرينت الإخروجى اكسل 🖓 راهما                                                  | جستجو<br>نوع چارت : چارت میله             |  |
| جهت نمایش گزارش، فینتر های مورد نظر را انتخاب کنید و دکمه نمایش رو بزنید.          |                                           |  |

شکل ۱- راهنمای گزارشات

چرا در صورت ورود به صورت "آفلاین" به نرم افزار اندروید بازرسی، امکان دریافت واحد ها وجود ندارد؟

در نرم افزار اندروید بازرسی، ثبت بازرسی، کلرسنجی و یا امحا/توقیف/ارجاع به صورت آفلاین امکانپذیر است و جهت دریافت واحد ها و یا ارسال اطلاعات ثبت شده کاربر باید حتما آنلاین باشد.

در هنگام ثبت واحد "نوع واحد" به اشتباه ثبت شده است، آیا امکان ویرایش نوع واحد وجود دارد؟ خیر- امکان ویرایش نوع واحد وجود ندارد، واحد مورد نظر باید غیر فعال و یک واحد جدید ثبت شود.

سامانه جامع مديريت بازرسي مركز سلامت محط وكار

سوالات رايج سامانه جامع مديريت بازرسي

چرا تعدادی از واحد ها در کارتابل سرپرست مرکز بهداشتی درمانی؛ جهت تایید با*زر*سی نمایش داده نمیشود؟

در صورتی که بازرسی از واحد های خارج از محدوده ثبت شده باشد در کارتابل سرپرست جهت تایید بازرسی نمایش داده نمیشود، جهت تایید بازرسی ها، با بخش پشتیبانی سامانه جامع بازرسی به شماره( ۸- ۸۱۴۵۵۵۲۷ –۰۲۱) تماس حاصل نمائید.

چرا در هنگام ویرایش کارشناس، امکان ویرایش تاریخ تولد و شماره ملی وجود ندارد؟ امکان ویرایش شماره ملی در سامانه جامع بازرسی وجود ندارد ، باید کارشناس مورد نظر یک بار دیگر در سامانه با شماره ملی صحیح تعریف گردد.

جهت ویرایش شماره ملی در صفحه ویرایش اطلاعات کارشناسان میتوانید از قسمت تقویم تاریخ تولد کارشناس را به صورت دستی انتخاب نمائید.

چرا در هنگام ثبت موقعیت مکانی واحد ها در سامانه بازرسی، اطلاعاتی نمایش نمیدهد؟ جهت دریافت موقعیت مکانی واحد ها، اتصال به اینترنت نیاز میباشد و به صورت آفلاین نمیتوان موقعیت مکانی واحد ها را دریافت کرد.

در هنگام تایید بازرسی، در کارتابل بازرسی با پیام "لطفا بازرسی هایی را انتخاب کنید که تعیین وضعیت نشده باشند" مواجه میشویم؟

بازرسی های انتخاب شده قبلا توسط سمت جاری تایید شده است و نباید مجددا انتخاب گردد، جهت سهولت تایید بازرسی ها، از کارتابل کاری استفاده نمائید (در کارتابل کاری فقط بازرسی هایی که در انتظار تایید سمت جاری می باشد، نمایش داده می شود).

عدد نمایش داده شده در کنار نام گزارش به چه منظور استفاده میشود؟ در کنار نام هر گزارش عدد منحصر به فردی ذکر شده است که با وارد کردن این عدد در بخش جست و جوی گزارشات، میتوانید گزارش مورد نظر خود را پیدا کنید.

در هنگام گزارش گیری "گزارش تعداد بازرسی های انجام شده" و تعداد "بازرسی های ثبت شده" چه تفاوتی با هم دارند؟ گزارش تعداد بازرسی های انجام شده بر اساس تاریخ تایید نهایی بازرسی محاسبه میشود، و تعداد بازرسی های تایید نهایی شده در بازه زمانی مورد نظر را نمایش میدهد. گزارش تعداد بازرسی های ثبت شده ، تعداد بازرسی هایی که تاریخ ثبت آن ها در بازه زمانی مورد نظر باشد (در هر وضعیت

با*زر*سی ثبت شده در کارتابل بازرسی آرشیو نمایش داده نمیشود؟

تاییدی) نمایش داده میشود.

سوالات رايج سامانه جامع مديريت مازرسي

سامانه جامع مديريت بازرسي مركز سلامت محط وكار

اطلاعات نمایش داده شده در این کارتابل، یک روز از تاریخ جاری عقب تر میباشد و برای مشاهده بازرسی های ثبت شده در روز جاری میتوانید از کارتابل "بازرسی" استفاده کنید.

نحوه تایید ممیزی در سامانه جامع مدیریت با*ز ر*سی توسط مسئول فنی به چه صو*ر*ت است؟

مسئول فنی پس از ورود به سامانه از کارتابل بازرسی، بازدید های مورد نظر خود را انتخاب کرده و گزینه "تایید ممیزی و انتقال به کارتابل بازرسی" را انتخاب میکند در صورتی که تایید مسئول فنی با خطا مواجه شد و در جزئیات تایید، بازدید به کارتابل بازرسی منتقل نشود، مجدد با انتخاب بازدید هایی که تایید نشده اند ، گزینه "اصلاح تایید ممیزی" را انتخاب میکنیم تا با اصلاح تایید ، بازدید ها به کارتابل بازرسی منتقل شوند.

### حرفه ای

چرا در هنگام با*ر گذار*ی معاینات سلامت شغلی، با پیام "شما*ر*ه ملی نامعتبر میباشد" مواجه میشویم ولی دکمه "اطلاعات مورد تایید است" فعال میباشد؟

در صورتی که شماره ملی و یا تاریخ تولد به صورت ناصحیح در فایل اکسل درج شده باشد و یا مشکلی در شماره ملی وجود داشته باشد که امکان فراخوانی اطلاعات فرد از سیستم ثبت احوال وجود نداشته باشد، این پیام به کاربر نمایش داده میشود. با وجود نمایش این پیام، تنظیماتی در فایل اکسل انجام شده است که در صورت مشکل در شماره، امکان بارگذاری فایل اکسل وجود دارد و کاربر ثبت کننده میتواند اقدام به بارگذاری فایل نماید.

چرا امکان بار گذاری واحد های "تک کار گاهی" و یا "چند کار گاهی" در نرم افزار اندروید با*زر*سی وجود ندا*ر*د؟

بارگذاری واحد ها در نرم افزار اندروید بازرسی به وسیله "نوع واحد" انجام میشود و با توجه به اینکه واحدهای تک کارگاهی یا چند کارگاهی، نوع واحد مشخصی ندارند، امکان دریافت این واحد ها در نرم افزار اندروید بازرسی وجود ندارد. برای ثبت بازرسی از این واحد ها توسط اندروید بازرسی، باید تمامی کارگاه هایی که با عنوان "کارگاه تک واحدی " و یا "کارگاه چند واحدی" ثبت شده اند غیر فعال گردند و واحد های جدید با نوع واحد مشخص تعریف شود.

چرا معاینات که به صورت خارج از محدوده ثبت شده اند، در کارتابل "معاینات سلامت شغلی" نمایش داده نمیشوند؟

به دلیل اینکه تقسیمات واحدی که معاینات برای آن ثبت شده است، با تقسیمات کاربر جاری یکسان نمیباشد، امکان نمایش معاینات ثبت شده در کارتابل "معاینات سلامت شغلی" وجود ندارد، جهت مشاهده معاینات خارج از محدوده ثبت شده میتوان از کارتابل "کاری" بخش "معاینات سلامت شغلی من" استفاده نمائید.

سامانه جامع مديريت بازرسي مركز سلامت محط وكار

سوالات رايج سامانه جامع مديريت مازرسي

طریقه ثبت درجه خطر واحد ها به وسیله نرم افزار اندروید بازرسی چگونه است ؟ ثبت درجه خطر واحد ها به دو صورت امکان پذیر است : ۱- از طریق پاسخ دادن به سوالاتی که مبنای محاسبه درجه خطر هستند در چک لیست "اختصاصی" ۲- به صورت دستی و از طریق دکمه "ثبت درجه خطر" در هنگام پرکردن چک لیستها.

### محيط

طغیان توسط کا*ر*شناس مربوطه ثبت گردیده ولی د*ر* کا*ر*تابل کا*ر*شناس مسئول جہت تایید مشاهده نمیشود ؟

درصورتی که نوع طغیان"گزارش اولیه" باشد، طغیان در کارتابل کارشناس مسئول جهت تایید نمایش داده نمیشود. ظغیان هایی که در وضعیت "گزارش نهایی" باشند در کارتابل کارشناس مسئول جهت تایید نمایش داده میشود.

کلرسنجی های ثبت شده توسط بازرس ، در کارتابل کلرسنجی آرشیو، قابل رویت توسط کارشناسان مرکز بهداشت نیست در صورتی که در کارتابل رابط دانشگاه نمایش داده میشود؟ تقسیمات کشوری حساب بازرس در سطح بالاتری از کارشناس مرکز بهداشت تعریف شده است ، حساب کاربری بازرس غیر فعال و حساب کاربری جدید با تقسیمات صحیح تعریف شود .

در کارتابل "طغیان بیماری های حاصله از آب و غذا" دکمه ای برای تایید اطلاعات وجود ندارد؟ سمت های تایید کننده طغیان باید از کارتابل "کاری" نسبت به تایید طغیان اقدام نمایند.

چرا با*ز ر*س مر کز بهداشت، در فرم ثبت کلرسنجی یا نمونه برداری سامانه آبرسانی مشاهده نمیکند؟

جهت ثبت کلرسنجی/نمونه برداری از سامانه آبرسانی، می بایست سامانه های آبرسانی مورد نظر به تقسیمات حساب کاربری کارشناس مورد نظر "تخصیص" داده شود، جهت مشاهده راهنمای تخصیص سامانه های آبرسانی اینجا را کلیک کنید.

چرا جهت ثبت کلرسنجی یا نمونه برداری از واحدهایی مانند منزل، هتل و… چه کار باید بکنیم؟ در صورتی که نمونه برداری از واحدی انجام شود که سامانه آبرسانی مربوط به واحد مشخص نشده باشد، باید در فرم ثبت نمونه برداری/ کلرسنجی آب و فاضلاب گزینه "نوع آب" را برابر با "آب آشامیدنی اختصاصی" قرار دهید. توجه داشته باشید که واحد هایی که برای نمونه برداری مدنظر است ابتدا باید در بخش ثبت واحد ها ثبت شود تا امکان نمونه برداری آز آنها فراهم باشد. به عنوان مثال در صورتی که نیاز به نمونه برداری آن آشامیدنی اختصاصی از داشته باشید، باید در فرم ثبت موردنظر را ثبت کنید، سپس نسبت به نمونه برداری از آن اقدام نمایید.

سامانه جامع مديريت بازرسي ا مرکز سلامت محط و کار

سوالات رايج سامانه جامع مديريت مازرسي

چرا در هنگام ثبت کلرسنجی با*زر*س از خانه های بهداشت، نام خانه های بهداشت در کارتابل کلرسنجی آ*ر*شیو نمایش داده نمیشود؟

جهت ثبت کلرسنجی از خانه های بهداشت باید برای هر خانه های بهداشت تحت پوشش بازرس، حساب کاربری در سطح خانه بهداشت تعریف شود. تا اطلاعاتی که توسط بازرسی ثبت می شود، به نام خانه بهداشت مربوطه ثبت گردد و در زمان تهیه گزارش آمار صحیحی استخراج شود.

در مراحل تایید کارت بهداشت، اشتباهاتی صورت گرفته است، جهت اصلاح چه باید بکنیم ؟ در صورت اشتباه در تایید کارت بهداشت، مشخصات کارت بهداشت همراه با درخواست تغییر وضعیت کارت بهداشت به ایمیل مسئول سامانه به آدرس (Beiglou@health.gov.ir) ارسال گردد. توجه داشته باشید اصلاح کارت هایی که وضعیت آن ها "صدور کارت بهداشت" میباشد، امکانپذیر نیست.

کار شناس آزمایشگاه، نمونه برداری های انجام شده را در کارتابل آزمایشگاه مشاهده نمیکند؟ باید آزمایشگاه های مورد نظر به حساب کاربری کارشناس آزمایشگاه تخصیص داده شود.

جهت تخصیص آزمایشگاه در قسمت کاربران/مدیریت حساب های کاربری، به وسیله فیلتر های موجود در این کارتابل، کارشناس آزمایشگاه را جست و جو کرده، حساب کاربری که باید آزمایشگاه به آن تخصیص داده شود انتخاب کرده و جهت تخصیص آزمایشگاه ها ، بر روی دکمه مدیریت آزمایشگاه های مرتبط کلیک کنید.

|                                                                                                    | مدیریت کارشناسان/بزشکان مدیریت حساب کاربری                                                                                                    |  |  |  |
|----------------------------------------------------------------------------------------------------|----------------------------------------------------------------------------------------------------|--|--|--|
| اريران                                                                                                    | جستجوی کار                                                                                                    |  |  |  |
| کد کاربرۍ:<br>•                                                                                                    | کاربر گراهی،درمورت نیاز به هرگونه نفیرات در حساب کاربری کاربران،حساب کاربری را غیر لغال نموده و حساب کاربری حدیدی ثبت کنید.<br>کاربر گراهی،ایندا مقادیر مورد نظر جهت فیلنر را وارد کنید و سیس دکمه حستجو را بزدید.<br>نوع کارمند : آنتخاب کنید • سمت کاربری : مسئول آرمایشگاه آب وا • وضعت : فعال • با نام کاربری :<br>ان از است ) نام خانوادگی : آستی شماره ملی :<br>ان مست کاربری : |  |  |  |
| 7)                                                                                                    | سیسان داشتاندی<br>استان : انتخاب کنید • دانشگاه : انتخاب کنید - شبکه/مرکز بهداشت: انتخاب کنید -<br>مرکز خدمات هایو سلام: انتخاب کنید • آ قلط براسایی قلسیمات انتخاب شده(بدون برمجموعه)<br>مرکز خدمات هایو سلام:                                                                                                    |  |  |  |
| 💈 📚 چاپ نمونه اعضام 👘 آبلود اعضام شخصی سازی 💿 فعال کردن حساب کاربری 🔍 غیر فعال کردن حساب کاربری 👘 مدیریت ازمایشگاه های مرتبط 📄 نمایش فعالیت های حساب کاربری 🗐 نمایش فعالیت های حساب کاربری 🗐 نمایش فعالیت های حساب های کاربری گروهی |                                                                                                    |  |  |  |
|                                                                                                    |                                                                                                    |  |  |  |
| یت خانه بهداشت شماره ملی و بازرس نوع استخدام اداره وضعیت مختصات طولی                                                                                                    | 🔤 ردیف نوع کارمند گروه نام خانوادگی کد کاربری سمت کاربری استان دانشگاه شبکه مرکز خدمات جامع سلامت                                                                                                    |  |  |  |
| 9999999998ەرسمى فعال                                                                                                    | 🗲 📃 1 کارشناس (کلیه افراد درون سازمانی) تست تستی کی 255-000-0413 مسئول آزمایشگاه آب وفاضلاب مجازی                                                                                                    |  |  |  |

#### شکل ۲- تخصیص آزمایشگاه

چرا با وجود ثبت نتایج آزمایشات آب و فاضلاب، مقادیر گزارشات مربوط کمتر از کارتابل "نتایج آزمایشات آب و فاضلاب" میباشد؟

توجه داشته باشید نتایجی در گزارشات لحاظ میشود که توسط سمت "مسئول فنی آزمایشگاه آب و فاضلاب" تایید نهایی شده باشد، در صورتی که نتایج آزمایشات توسط کارشناس آزمایشگاه ثبت گردد ولی توسط مسئول فنی آزمایشگاه تایید نهایی نشود، در گزارشات لحاظ نخواهد شد.

جهت مطالعه راهنمای نحوه ثبت و تایید نتایج آزمایشات آب و فاضلاب اینجا را کلیک کنید.

سامانه جامع مديريت بازرس مركز سلامت محط وكار

سوالات رایج سامانه جامع مدیریت بازرسی

نحوه ثبت نهایی گزارش فوری طغیان منتقله از آب و غذا به چه صورت انجام میشود؟

پس از ثبت گزارش فوری طغیان بعد از دریافت اطلاعات کامل و اتمام طغیان کارشناس بهداشت محیط مرکز بهداشت می بایست با انتخاب گزارشی که به صورت فوری ثبت شده است و انتخاب گزینه ثبت نهایی گزارش فوری طغیان نسبت به تکمیل اطلاعات طغیان اقدام نماید.

پس از ثبت اطلاعات تکمیلی طغیان و ذخیره آن این اطلاعات در کارتابل کارشناس مسئول مرکز بهداشت جهت تایید نمایش داده میشود.

طغیان های ثبت شده همانند بازرسی های ثبت شده نیاز به تایید دارند، جهت کسب اطلاع دقیق از نحوه ثبت و تایید طغیان ها در سامانه جامع بازرسی به فایل راهنمای ثبت طغیان ها مراجعه نمائید.

جهت مشاهده فایل راهنمای ثبت طغیان ها اینجا را کلیک کنید.